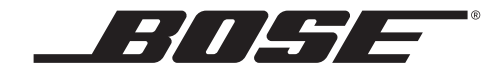

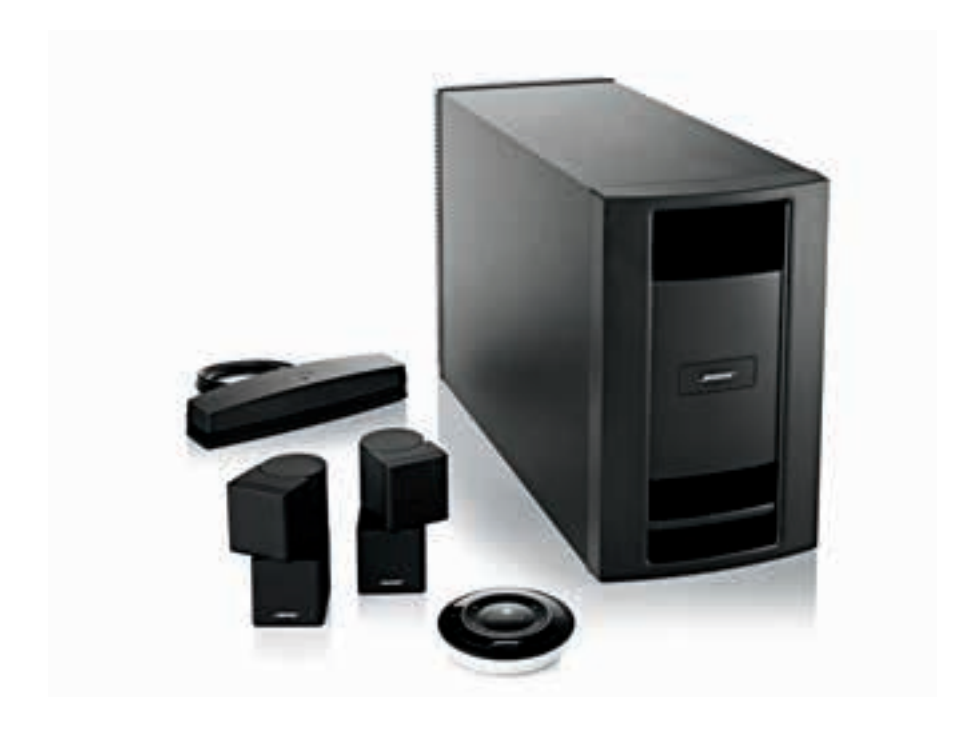

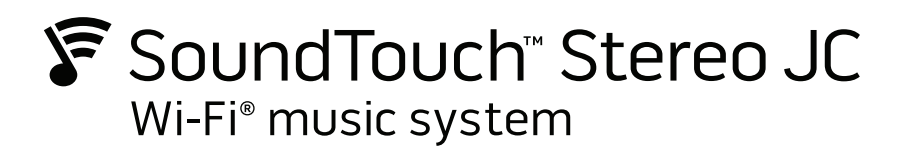

オーナーズガイド

## 安全上の留意項目

オーナーズガイドの指示に注意して、慎重に従ってください。ご購入いただいたシステムを正しくセットアップして操 作し、機能を十分にご活用いただくために役立ちます。また、必要な時にすぐにご覧になれるように、大切に保管して おくことをおすすめいたします。

Bose製品をご使用いただく際は、必ず地域と業界指導の安全基準に従ってください。

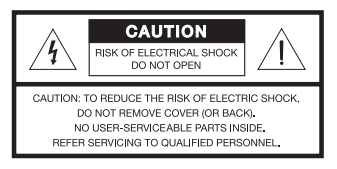

正三角形に矢印付き稲妻マークが入った表示は、製品内部に電圧の高い危険な部分があり、感電の原因となる 可能性があることをお客様に注意喚起するものです。

正三角形に感嘆符が入った表示は、製品本体にも表示されている通り、このオーナーズガイドの中に製品の取 り扱いとメンテナンスに関する重要な項目が記載されていることを、お客様に注意喚起するものです。

警告:

4

- ・火災や感電を避けるため、雨の当たる場所や湿度の高い場所で製品を使用しないでください。
- 水漏れやしぶきがかかるような場所でこの製品を使用しないでください。また、花瓶などの液体が入った物品を製品の上や近くに置かないでください。他の電気製品と同様、システム内に液体が侵入しないように注意してください。液体が侵入すると、故障や火災の原因となることがあります。
- ・極性プラグを使用する場合、感電を避けるため、電源コードをコンセントにつなぐ際には、プラグの幅が広い方の刃をコンセントの幅が広い方のスロットに差し込んでください。プラグはコンセントにしっかり差し込んでください。
- ・電池は、お子様の手の届かないところに保管してください。電池を誤って取り扱うと、火災を起こしたり、 科学物質で皮膚が侵されたりする危険性があります。また、分解や充電、焼却を行ったり、100℃以上の熱 を与えないようにしてください。使用済みの電池は速やかに処分してください。交換する場合は、正しい種 類と型番の電池を使用してください。
- ・電池を誤って交換した場合、破裂の危険性があります。単三形アルカリ乾電池(IEC LR06)のみを使用してください。
- ・火の付いたろうそくなどの火気を、製品の上や近くに置かないでください。

警告:のどに詰まりやすい小さな部品が含まれています。3歳未満のお子様には適していません。

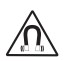

警告:この製品には磁性材料が含まれています。埋め込み型医療機器の動作に影響があるかどうかについては、 医師にご相談ください。

Х

使用済みの電池は、お住まいの地域の条例に従って正しく処分してください。<br />
焼却しないでください。

#### 注意:

- ・極性プラグを使用する場合、感電を避けるため、電源コードをコンセントにつなぐ際には、プラグの幅が広い方の刃をコンセントの幅が広い方のスロットに差し込んでください。プラグはコンセントにしっかり差し込んでください。
- 大きな音量で長時間続けて聴くと、聴力に悪い影響を与えることがあります。特に長時間に渡るヘッドホンのご使用の際は、大きな音量はお避けください。
- ・この製品は屋内専用機器です。屋外、RV車内、船上などで使用するようには設計されていません。また、 そのような使用環境におけるテストも行われていません。
- ・システムやアクセサリーを改造しないでください。許可なく製品を改造すると、安全性、法令の遵守、およびシステムパフォーマンスを損なう原因となる場合があります。

注記:

- 製品ラベルはシステムの底面にあります。
- 万一の事故や故障に備えるために、電源プラグはよく見えて容易に手が届く位置にあるコンセントに接続してください。
- ・付属のケーブル類は、壁内や天井裏、床下等の隠ぺい配線用ではありません。隠ぺい配線を行う際は、お住まいの地域の法令等に準拠したケーブルや施工法をご確認ください。詳しくは専門の施工業者にご相談ください。
- Bose Corporationによって明示的に許可されていない変更や改造を行うと、この装置を操作する権利が無効になることがあります。
- この製品は0°C ~ 40°C (32°F ~ 104°F)の温度範囲で使用してください。

#### 安全上重要な指示

- 1. このガイドをよくお読みください。
- 必要な時にご覧になれるよう、本書を保管してください。
- すべての警告に留意してください。
- すべての指示に従ってください。
- この製品を水の近くで使用しないでください。
- お手入れには乾いた布を使用し、ボーズ社の指示に従って行なってください。
- 7. 通気孔は塞がないでください。ボーズ社の指示に従って設置してください。
- 8. ラジエーター、暖房送風口、ストーブ、その他の熱を発する装置(アンプを含む)の近くには設置しないでください。
- 極性プラグを使用する場合、極性プラグや接地極付きプラグの安全機能を損なうような使い方はしないでくださ い。極性プラグには2つの端子があり、片方の端子がもう一方の端子よりも幅が広くなっています。また、接地 極付きプラグには2つの端子に加え、接地用のアース棒が付いています。極性プラグの広い方の刃および接地極 付きプラグのアース棒は、お客様の安全を守る機能を果たします。製品に付属のプラグがお使いのコンセントに 合わない場合は、電気工事業者などにご相談ください。
- 10. 電源コードが踏まれたり挟まれたりしないように保護してください。特に電源プラグやテーブルタップ、機器と 電源コードの接続部などにはご注意ください。
- 11. 必ずメーカーにより指定された付属品、あるいはアクセサリーのみをご使用ください。
- 12. 雷雨時や長期間使用しない場合は、電源プラグを抜いてください。
- 13. 修理が必要な際には、サービスセンターにお問い合わせください。製品に何らかの損傷が生じた場合、例えば電 源コードやプラグの損傷、液体や物の内部への落下、雨や湿気などによる水濡れ、動作の異常、製品本体の落下 などの際には、直ちに電源プラグを抜き、修理をご依頼ください。

#### Important USA and Canada compliance Information

- This device complies with part 15 of the FCC rules and Industry Canada license-exempt RSS standard(s). Operation is subject to the following two conditions: (1) This device may not cause harmful interference, and (2) this device must accept any interference received, including interference that may cause undesired operation.
- · This device complies with FCC and Industry Canada RF radiation exposure limits set forth for general population.
- This device must not be co-located or be operating in conjunction with any other antennas or transmitters.
- · This device complies with Industry Canada license-exempt RSS standard(s).Operation is subject to the following two conditions: (1) This device may not cause interference, and (2) this device must accept any interference, including interference that may cause undesired operation.
- · For SoundTouch Wireless Adapter: This equipment should be installed and operated with a minimum distance of 8 in. (20 cm) between this device and your body.

#### CAN ICES-3 (B)/NMB-3(B)

This Class B digital apparatus complies with Canadian ICES-003.

#### Information about products that generate electrical noise

This equipment has been tested and found to comply with the limits for a Class B digital device, pursuant to Part 15 of the FCC Rules. These limits are designed to provide reasonable protection against harmful interference in a residential installation. This equipment generates, uses, and can radiate radio frequency energy and, if not installed and used in accordance with the instructions, may cause harmful interference to radio communications. However, there is no guarantee that interference will not occur in a particular installation. If this equipment does cause harmful interference to radio or television reception, which can be determined by turning the equipment off and on, the user is encouraged to try to correct the interference by one or more of the following measures:

- Reorient or relocate the receiving antenna.
- Increase the separation between the equipment and receiver.
- · Connect the equipment into an outlet on a circuit different from that to which the receiver is connected.
- · Consult the dealer or an experienced radio/TV technician for help.

( F

Bose Corporation hereby declares that this product is in compliance with the essential requirements and other relevant provisions of Directive 1999/5/EC and all other applicable EU directive requirements. The complete Declaration of Conformity can be found at www.Bose.com/compliance.

## 安全上の留意項目

| Names and Contents of Toxic or Hazardous Substances or Elements |              |                 |                 |                        |                                   |                                        |
|-----------------------------------------------------------------|--------------|-----------------|-----------------|------------------------|-----------------------------------|----------------------------------------|
|                                                                 |              |                 |                 | Toxic or               | Hazardous Substances and Elements |                                        |
| Part Name                                                       | Lead<br>(Pb) | Mercury<br>(Hg) | Cadmium<br>(Cd) | Hexavalent<br>(CR(VI)) | Polybrominated Biphenyl (PBB)     | Polybrominated diphenylether<br>(PBDE) |
| PCBs                                                            | Х            | 0               | 0               | 0                      | 0                                 | 0                                      |
| Metal parts                                                     | Х            | 0               | 0               | 0                      | 0                                 | 0                                      |
| Plastic parts                                                   | 0            | 0               | 0               | 0                      | 0                                 | 0                                      |
| Speakers                                                        | Х            | 0               | 0               | 0                      | 0                                 | 0                                      |
| Cables                                                          | Х            | 0               | 0               | 0                      | 0                                 | 0                                      |

O: Indicates that this toxic or hazardous substance contained in all of the homogeneous materials for this part is below the limit requirement in SJ/T 11363-2006.

X: Indicates that this toxic or hazardous substance contained in at least one of the homogeneous materials used for this part is above the limit requirement in SJ/T 11363-2006.

### 控えとして、製品のシリアル番号を下の欄にご記入ください。

シリアル番号とモデル番号は、システムの製品ラベルに記載されています。

Acoustimass®モジュールのシリアル番号とモデル番号:\_

ワイヤレスアダプターのシリアル番号とモデル番号:\_\_

SoundTouch™コントローラーのシリアル番号とモデル番号:

購入日:\_

このガイドとともに、ご購入時の領収証と保証書を保管することをおすすめします。

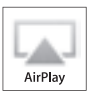

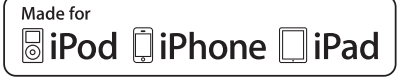

AirPlayは、iOS 4.3.3以降を実行しているiPhone、iPad、iPod touch、またはMac (OS X Mountain Lion)版および Windows版のiTunes 10.2.2以降に対応しています。

AirPlay、Apple、iPad、iPhone、iPod touch、iTunes、Mac、およびOS Xは、米国および他の国々で登録されたApple Inc.の商標です。

App StoreはApple Inc.のサービスマークです。

「Made for iPod」、「Made for iPhone」および「Made for iPad」とは、そのアクセサリーがiPod、iPhone、あるいは iPadへの接続専用に設計され、アップル社が定める性能基準を満たしていると開発者によって認定されたものであること を意味します。アップル社は、本製品の機能、安全、および規格への適合について、一切の責任を負いません。このアク セサリーをiPod、iPhoneあるいはiPadと共に使用すると、無線通信の性能に影響を与える場合があります。

Bluetooth®のワードマークとロゴは、Bluetooth SIG, Inc.が所有する登録商標で、Boseはこれらの商標を使用する許可を 受けています。

Android および Google Play は Google Inc. の商標です。

SoundTouchおよび音符と無線電波を組み合わせたデザインは、米国および他の国々における Bose Corporationの商標です。

Wi-FiはWi-Fi Allianceの登録商標です。

Windowsは、アメリカ合衆国および他の国々における Microsoft Corporation の登録商標です。

システムをセットアップするにはコンピューターが必要です。また、ホームWi-Fiネットワークが設定され、インターネットにアクセスできる必要があります。

© 2013 Bose Corporation. 本書のいかなる部分も、書面による事前の許可のない複写、変更、配布、その他の使用は許可 されません。

| Bose <sup>®</sup> SoundTouch <sup>™</sup> について<br>主な特長              | 7      |
|---------------------------------------------------------------------|--------|
| <b>はじめに</b><br>SoundTouch <sup>™</sup> music system について<br>システムの特長 | 8<br>8 |
| システムのセットアップ                                                         |        |

| 付属品の確認                                | 9  |
|---------------------------------------|----|
| Wi-Fi®ネットワークへのシステムの追加                 | 10 |
| SoundTouch™ appのインストール                | 10 |
| システムをホームWi-Fi®ネットワークに接続する             | 11 |
| スピーカーの設置                              | 13 |
| スピーカーの接続                              | 15 |
| SoundTouch <sup>™</sup> ワイヤレスアダプターの設置 | 16 |

### アプリを使用したシステムの操作

| SoundTouch™ appを使用する | 17 |
|----------------------|----|
| 困ったときは               | 17 |
| 携帯端末にアプリをダウンロードする    | 18 |
| 別のコンピューターからシステムを操作する | 18 |

### システムの使用

| SoundTouch™コントローラーについて             | 19 |
|------------------------------------|----|
| SoundTouch™コントローラーの使い方             | 19 |
| AirPlay対応機器からAirPlayのストリーミングを再生する  | 20 |
| システム情報の確認                          | 20 |
| SoundTouch™ワイヤレスアダプターのWi-Fiインジケーター | 20 |

### プリセットのカスタマイズ

| プリセットの機能     | 21 |
|--------------|----|
| 必要な知識        | 21 |
| プリセットを再生する   | 21 |
| プリセットを設定する   | 21 |
| プリセットを設定するには | 21 |
| プリセットを変更するには | 21 |

### **ADAPTiQ**<sup>®</sup>

| ADAPTiQ <sup>®</sup> 自動音場補正システムの実行2 | 22 |
|-------------------------------------|----|
|-------------------------------------|----|

### 高度な機能

| 別のセットアップ方法       | 24 |
|------------------|----|
| Wi-Fi®機能を無効にする   | 25 |
| Wi-Fi 機能を再度有効にする | 25 |

### お手入れについて

| Wi-Fi®ネットワークの追加 | 26 |
|-----------------|----|
| 故障かな?と思ったら      | 26 |
| お手入れについて        | 28 |
| ユーザーサポート        | 28 |
| 保証              | 28 |

### 仕様

| SoundTouch <sup>™</sup> Acoustimass®モジュール | 29 |
|-------------------------------------------|----|
| Jewel Cube®スピーカー                          | 29 |
| SoundTouch™ワイヤレスアダプター                     | 29 |

### 付録

| 付録A: Acoustimass®モジュールの端子パネル                      | 30 |
|---------------------------------------------------|----|
| 付録B: SoundTouch <sup>™</sup> ワイヤレスアダプターを壁に取り付けるには | 31 |
| 付録C: SoundTouch <sup>™</sup> コントローラーを壁に取り付けるには    | 32 |
| 付録D: デスクトップコンピューターを使用してネットワークに<br>接続するには          | 33 |

### Bose<sup>®</sup> SoundTouch<sup>™</sup>について

SoundTouch™を使用すると、インターネットラジオ、音楽サービス、コンピューター の音楽ライブラリなどをストリーミング配信できます。Wi-Fi®を使用している場合 は、お気に入りの音楽を家の中や屋外のどの場所でもすぐに再生できます。

### 主な特長

- インターネットラジオ、音楽サービス、コンピューターの音楽ライブラリなどを ワイヤレスで利用できます。
- お気に入りの音楽を自由にプリセットして、簡単にストリーミング再生できます。
- 自宅のWi-Fiネットワークにすぐに接続できます。
- ・
   無料のSoundTouch™ appをコンピューターやスマートフォン、タブレットなど にインストールすれば、
   操作がさらに便利になります。
- 外部機器をいつでも簡単に追加して、自宅のどの部屋でも再生できます。
- さまざまな種類のBose®オーディオシステムに対応しているので、再生環境に合わせた機器を選択できます。

## SoundTouch<sup>™</sup> music system について

この度はSoundTouch™ Stereo JC Wi-Fi<sup>®</sup> music systemをお買い上げいただき、 誠にありがとうございます。本機は、どのお部屋でもお気軽に高音質の音楽をワイ ヤレスでお楽しみいただけるシステムです。システムのセットアップと操作には、 無料のSoundTouch™ appを使用します。「Wi-Fi®ネットワークへのシステムの追加」 (10ページ)をご覧ください。

### システムの特長

- Acoustimass®モジュールとJewel Cube®スピーカーが上質でクリアなサウンドを 再生します。
- SoundTouch™コントローラーにより、最大21 m離れた場所から操作できます。
- 6つのプリセットで音楽をワンタッチで再生できます。
- SoundTouch™ワイヤレスアダプターを使用してネットワークにWi-Fiで接続できます。
- Ethernet端子を使用すれば、有線でもネットワークに接続できます。
- AirPlayを使用して、AirPlay対応機器から音楽をストリーミング再生できます。
- ネットワークの設定にはUSB端子を使用します。\*
- ★ システム背面のUSB端子(SETUP AおよびSETUP B)はセットアップ専用です。スマートフォ ンやタブレットなどの充電には使用できません。

## 付属品の確認

箱の中身を取り出して、下図の付属品がすべて同梱されていることを確認してくだ さい。

注意: SoundTouch<sup>™</sup> appを起動するまでは、ケーブルをシステムに接続しないで ください。「システムをホームWi-Fi®ネットワークに接続する」(11ページ) をご覧ください。

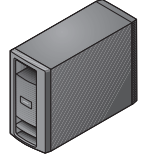

Acoustimass®モジュール

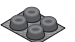

Acoustimass®モジュール用ゴム足

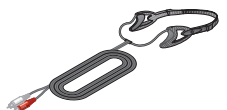

ADAPTiQ<sup>®</sup>用ヘッドセット

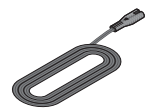

(i) 電源コード

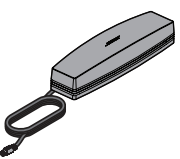

SoundTouch™ワイヤレスアダプター

Jewel Cube®スピーカー

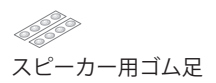

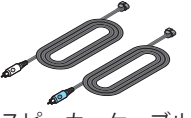

スピーカーケーブル

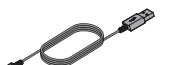

USBケーブル(セットアップ専用)

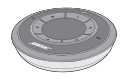

SoundTouch™コントローラー

箱と梱包材は、輸送用として後日使用する場合のために処分せずに保管しておくことをおすすめします。

**注意:**のどに詰まらせる危険性があるので、ビニール袋はお子様の手が届かないところに保管してください。

- SoundTouch™ Stereo JC Wi-Fi music systemには、日本国内用の電源コード が付属しています。日本用の電源コードをお使いください。ご使用になる電源 コンセントに適合しない場合でも、プラグは交換しないでください。ボーズ株 式会社ユーザーサポートセンターにお問い合わせください。
- **注意:** 万一、開梱時に付属品の損傷や欠品などが発見された場合は、そのままの状態を保ち、ただちにお買い上げになった販売店までご連絡ください。そのままでのご使用はお止めください。

### システムのセットアップ

## Wi-Fi®ネットワークへのシステムの追加

**ヒント:** ノートPCからネットワークに接続することをお勧めします。デスクトップコンピューターを使用する場合は、「付録D: デスクトップコンピューターを使用してネットワークに接続するには」(33ページ)をご覧ください。

SoundTouch™ systemを使用するには、自宅のネットワークに接続しているコン ピューターにSoundTouch™ appをインストールする必要があります。インストー ルしたら、アプリを使用してシステムをネットワークに接続します。セットアップ の手順はアプリに表示されます。

- 必ず、コンピューターの画面に表示される手順に従ってください。
- **注意:** 別のシステム用にSoundTouch™をすでにセットアップしてある場合は、 ア プ リ を 起 動 し て、[EXPLORE] > [SETTINGS] > [Systems] > [ADD SYSTEM]の順に選択し、システムを追加します。

### SoundTouch<sup>™</sup> appのインストール

 Wi-Fiネットワークに接続しているコンピューターでWebブラウザーを開いて、 次のアドレスにアクセスします。

#### http://www.Bose.com/soundtouch\_app

**ヒント:** SoundTouch™でiTunes®やWindows Media® Playerの音楽ライブラリ を再生するには、ライブラリが保存されているコンピューターを使用 してください。

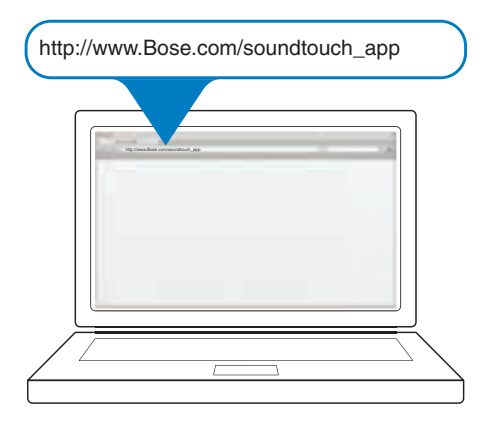

- SoundTouch™ appをダウンロードして、コンピューターにインストールします。 これで、システムをネットワークに接続する準備ができました。
  - **注意:** アプリでケーブルを接続する指示が表示されるまで、ケーブルをシス テムに接続しないでください。

### システムをホームWi-Fi®ネットワークに接続する

- SoundTouch™ appのアイコンをダブルクリックして、アプリを起動します。 アプリを初めて起動すると、システムをWi-Fiネットワークに接続してセット アップする手順が表示されます。アプリの指示に従ってシステムを接続してく ださい。
- 2. Acoustimass®モジュールを電源に近い十分な強度のある場所に設置します。
- 3. ワイヤレスアダプターをAcoustimass®モジュール背面のBose® Link端子に接続します。

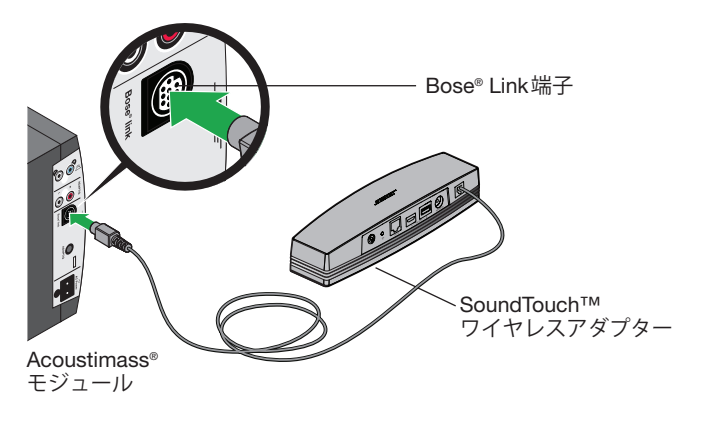

**4.** アプリに指示が表示されたら、電源コードをAcoustimass®モジュールの背面 にあるAC POWER端子に差し込みます。

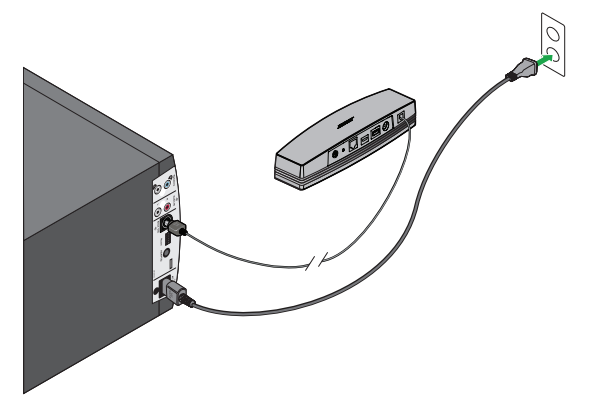

5. 電源コードの反対側を、壁のコンセントに差し込みます。

## システムのセットアップ

6. アプリに指示が表示されたら、USBケーブルの小さい方のプラグを SoundTouch™ワイヤレスアダプターのSETUP A端子に接続します。

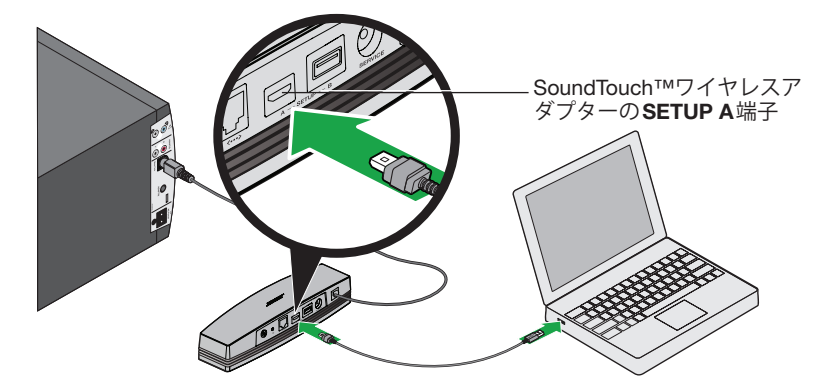

7. USBケーブルの大きい方のプラグをコンピューターのUSBポートに差し込み ます。

アプリにネットワークの認証情報を入力する指示が表示されます。

- コンピューターの画面に表示される手順に従い、SoundTouch™アカウントの 作成、音楽ライブラリの指定、音楽サービスへのログイン、音楽の検索、プリ セットの設定、SoundTouch™コントローラーへの接続などのセットアップを 完了します。
- **9.** セットアップが完了したら、Acoustimass®モジュールの電源を抜き、スピーカー に接続する準備をします。

システムを使用する位置に移動して電源に接続すると、システムはネットワークに再度接続されます。

## スピーカーの設置

必要となるもの:

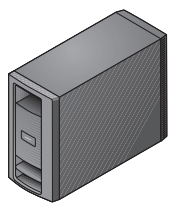

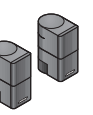

Acoustimass® モジュール

Jewel Cube® スピーカー

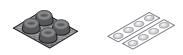

Acoustimass®モジュールおよび Jewel Cube®スピーカー用ゴム足

**注意:**特に大理石やガラス、磨き上げた木などの滑りやすい表面では、音の振動で スピーカーの位置がずれることがあります。スピーカーのずれを防ぐため、スピー カーの底面に付属のゴム足を取り付けることをお勧めします。

- 注意: Jewel Cube®スピーカーは壁またはフロアスタンドに設置できます。壁掛け ブラケットやフロアスタンドなどのアクセサリーにつきましては、お近くの ボーズ製品販売店、または弊社ユーザーサポートセンターまでお問い合わせ ください。なお、弊社webサイトにおきましても、各種アクセサリーをご 紹介しております。
- 1. Jewel Cube®スピーカーを十分な強度のある水平な場所に左右に設置します。
  - 左右のスピーカーは1.8~3.6m(6~12フィート)ほど離します
  - 座ったときの耳の高さくらいにしてください
  - Acoustimass モジュールから6.1 m (20フィート) (スピーカーケーブルの最 大長)以内の場所に設置します
  - •本棚のような囲まれた場所に置く場合は、棚の前面端に合わせて設置します
  - 反射音成分を得るため、各スピーカーのキューブ1つを前方正面に向けてまっ すぐに、もう1つが横の壁に向くようにします

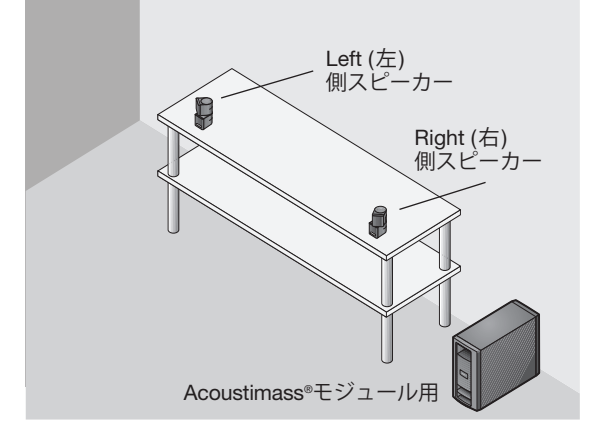

#### 注意:

- Acoustimass®モジュールの前面または背面を下にして置かないでください。
- Acoustimassモジュールは非防磁スピーカーです。ビデオテープやカセットテー プなど、磁気メディアをAcoustimassモジュールの上や横などに長時間放置しな いでください。Acoustimassモジュールの磁気が影響して、記録の一部または全 部が消去される場合があります。
- Acoustimassモジュール背面換気用の開口部をふさがないでください。過熱して 火災の原因になる場合があります。
- Acoustimass®モジュールをJewel Cube®スピーカーが置かれている側の床面に 設置します。
  - 縦に置く方法が最適ですが、横に倒して置いても構いません
  - 前面の開口部を室内に向けます
  - 電源に近い場所に設置します
  - ブラウン管式テレビをお使いの場合は、磁力によってテレビ画面が乱れないように、Acoustimassモジュールをテレビから45 cm以上離して設置してください。画面が乱れる場合は、さらに離してみてください。
- 注意: Acoustimass®モジュールを床に直接置く場合は、安定性の向上と床の保護 のため、モジュールの下に付属のゴム足を取り付けることをお勧めします。

## スピーカーの接続

必要となるもの:

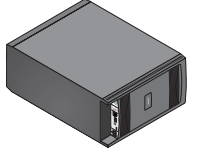

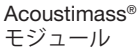

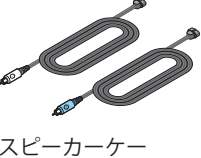

スピーカーケー ブル

- **注意:** 詳しくは「付録A: Acoustimass®モジュールの端子パネル」(30ページ)を ご覧ください。
- 1. Acoustimass®モジュールを横に倒します。Left (左)側スピーカーケーブル(グレー)のプラグをAcoustimass®モジュールのL端子(グレー)に接続します。
- Left (左) 側スピーカーケーブルの反対側を左側のJewel Cube®スピーカーの端子に接続します。
- 3. Right (右)側スピーカーケーブル(ブルー)のプラグをAcoustimass®モジュールのR端子(ブルー)に接続します。
- Right (右)側スピーカーケーブルの反対側を右側のJewel Cube®スピーカーの端子に接続します。
- 5. Acoustimass®モジュールの電源コードを再度コンセントに接続します。

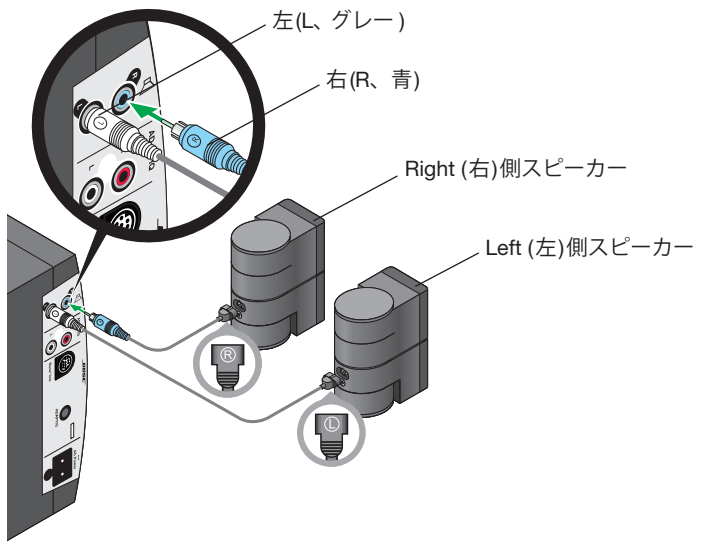

Acoustimass®モジュール

システムのセットアップ

## SoundTouch<sup>™</sup>ワイヤレスアダプターの設置

SoundTouch<sup>TM</sup> ワイヤレスアダプターはSoundTouch<sup>TM</sup> Stereo JC Wi-Fi<sup>®</sup> music system をネットワークに接続するためのものです。SoundTouch<sup>TM</sup>コントローラーから21 m (70フィート)以内で、Wi-Fiルーターの通信範囲内に設置する必要があります。

電波障害を最小限に抑え、Wi-Fi信号の強度を高めるには、金属製キャビネットや 他のAV機器、熱源などから離れた場所に設置してください。キャビネットの中に は置かないでください。

壁に取り付ける方法については、31ページをご覧ください。

## SoundTouch<sup>™</sup> appを使用する

SoundTouch™ appは、コンピューターやスマートフォン、タブレットなどからシ ステムを操作するためのソフトウェアです。このアプリを使用すると、スマートフォ ンやタブレットなどでSoundTouch™ systemの機能を遠隔操作できます。

システム設定の管理、世界中のインターネットラジオ局の選局、プリセットの設定と変更、音楽のストリーミング再生、再生中のソース情報の表示などが行えます。

SoundTouch™ appを使用してネットワーク上のシステムをセットアップしたら、 ストリーミング音楽の検索やプリセットの変更が行えます。

### 困ったときは

システムの詳しい使用方法については、アプリのヘルプヒントやオンラインヘルプ をご覧ください。

### ヘルプヒント

セットアップが完了すると、操作中の内容に合わせたヘルプヒントが画面に表示されます。ヘルプヒントには、プリセットの変更方法など、システムを使用するための手順が表示されます。

#### ヒントが表示されるようにするには

ヒントが無効になっている場合は、次の手順でヒントの表示を有効にします。

- 1. SoundTouch™ appを起動し、[EXPLORE] > [SETTINGS] > [Help Tips]の順に 選択します。
- 2. [SHOW TIPS] スライダーを[ON] にします。

### オンラインヘルプ

SoundTouch™の使用方法を確認するには、次の操作を行います。

- **1.** アプリで[**EXPLORE**] > [**HELP**]の順にクリックします。
- 2. ヘルプトピックで目的の項目を探します。

### アプリを使用したシステムの操作

## 携帯端末にアプリをダウンロードする

システムをスマートフォンやタブレットなどで操作できる携帯端末用のSoundTouch™ appは、無料でダウンロードできます。

スマートフォンやタブレットにアプリをインストールするには:

- iOSユーザーの場合: SoundTouch™ controller appをApp Storeからダウンロードします。
- Android™ユーザーの場合: SoundTouch™ controller appをGoogle Play™からダ ウンロードします。

## 別のコンピューターからシステムを操作する

SoundTouch™ systemをホームWi-Fi®ネットワークに接続すると、同じネットワー ク上の任意のコンピューターからシステムを操作できます。

1. システムを操作するコンピューターでWebブラウザーを開いて、次のアドレス にアクセスします。

#### http://www.Bose.com/soundtouch\_app

 SoundTouch™ appをダウンロードし、インストールして起動します。 サインイン画面が表示されます。

これで、SoundTouch™アカウントにサインインする準備ができました。

### SoundTouch™コントローラーについて

セットアップ手順の中で、SoundTouch™コントローラーをシステムに接続する 指示がありました。SoundTouch™コントローラーをまだ接続していない場合は、 SoundTouch™ appを起動し、[EXPLORE] > [SETTINGS] > [Systems]の順にクリッ クして、お使いのシステムを選択して[CONNECT SOUNDTOUCH CONTROLLER] をクリックします。

SoundTouch™コントローラーを使用して、プリセットの再生と管理を行えます。

注意:木造家屋では、SoundTouch™コントローラーをSoundTouch™ワイヤレス アダプターから21 m (70フィート)以内の場所に設置する必要があります。 コンクリート、しっくい、ブロック製などの家屋では、設置範囲がやや狭く なります。宅内の他のアクティブなワイヤレスデバイスの数に応じて、範囲 の広さが変わります。コントローラーとワイヤレスアダプターの間の障害物 は、1枚の壁または天井のみであることが理想的です。

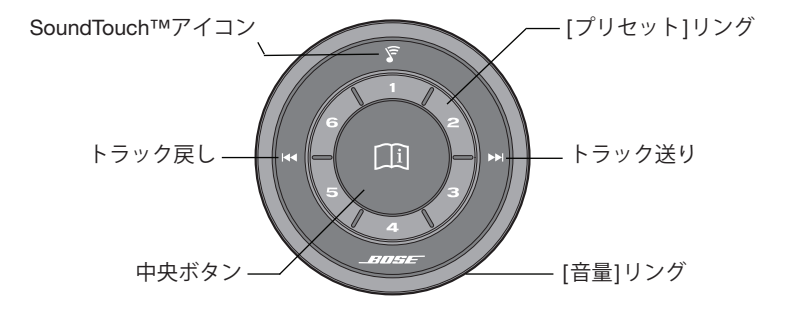

### SoundTouch<sup>™</sup>コントローラーの使い方

- 再生するには、プリセットボタンを押します。プリセットを設定するには、プリ セットボタンを長押しします。
- [プリセット]リングを指でなぞると、プリセットが表示されます。
- 音量を調節するには、[音量]リングを回します。
- 再生中のトラックを前後に送るには、 ◀◀ ボタンまたは ▶▶ ボタンにタッチします。
- SoundTouch™ systemの電源をオン/オフするには、中央ボタンを長押しします。
- 音楽を再生または一時停止するには、中央ボタンを押します。
- コントローラーとシステムの接続を切断するには、SoundTouch™アイコンを長 押しします。別のシステムに接続する方法は、アプリのヘルプをご覧ください。
- **注意:** コントローラーが省電力モードの場合は、中央ボタンの15 cm ほど上に手を かざすと電源がオンになります。

### システムの使用

### AirPlay対応機器からAirPlayのストリーミング を再生する

インターネットラジオ、音楽サービス、音楽ライブラリの他にも、同じWi-Fi®ネットワーク上にあるAirPlay対応機器からのストリーミングオーディオを再生できます。

1. AirPlay対応機器の音楽再生アプリを起動します。

**ヒント:** SoundTouch<sup>™</sup> Stereo JC Wi-Fi music systemの音量を最適な状態に するには、AirPlay対応機器の音量を75パーセント程度に調節します。

- 機器で ▲ をタップまたはクリックして、SoundTouch<sup>™</sup> systemの名前(セットアップ中に割り当てたもの)を選択します。
- 3. 音楽アプリで音楽を再生します。

### システム情報の確認

Wi-Fiアダプターには、システムの情報を表示するWi-Fiインジケーターがあります。

### SoundTouch<sup>™</sup>ワイヤレスアダプターのWi-Fiインジケーター

SoundTouch™ワイヤレスアダプターの電源はAcoustimass®モジュールから供給さ れます。Wi-Fiインジケーターは端子パネルにあります。

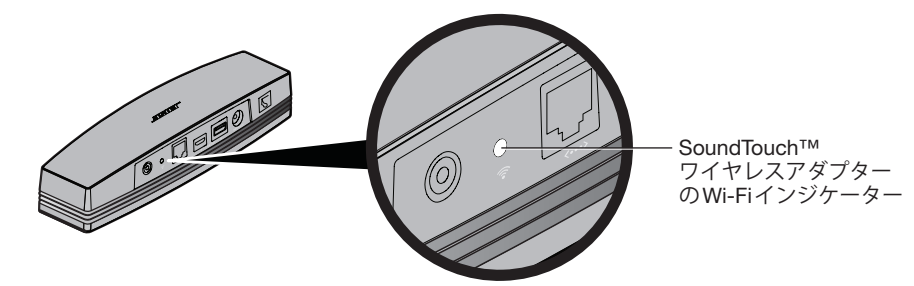

| インジケーターの表示 | システムの状態                        |
|------------|--------------------------------|
| 白の点滅       | Wi-Fiネットワークに接続中                |
| 白の点灯       | システムオン、Wi-Fiネットワークに接続          |
| オレンジの点灯    | システムセットアップモード                  |
| オレンジの遅い点滅  | Wi-Fiネットワークから切断                |
| オレンジの速い点滅  | ファームウェアエラー、サポートに連絡してください       |
| 消灯         | Wi-Fiネットワーク無効、またはEthernet経由で接続 |

## プリセットの機能

6つのプリセットには、お気に入りの音楽ストリーミングサービス、放送局、音楽 ライブラリのプレイリスト、アーティスト、アルバム、曲などを自由に保存できま す。SoundTouch™コントローラーのボタンパッドやリモコンを使用して、音楽を いつでも簡単に再生できます。

**ヒント:** コンピューターやスマートフォン、タブレットなどで、SoundTouch™ appを使用してプリセットを操作することもできます。「SoundTouch™ appを使用する」(17ページ)をご覧ください。

### 必要な知識

- プリセットは、アプリとSoundTouch<sup>™</sup>コントローラーのどちらからでも設定できます。
- iTunesやWindows Media Player®の音楽ライブラリをプリセットに保存している 場合は、音楽ライブラリを保存しているコンピューターの電源がオンになってい て、SoundTouch™ systemと同じネットワークに接続されている必要があります。

## プリセットを再生する

アプリを使用してプリセットを設定し、SoundTouch™コントローラーのプリセットボタンを押して再生できます。まだプリセットを設定していない場合は、アプリを起動して設定してください。手順については、アプリのヘルプをご覧ください。

システムで音楽を再生すると、アイコンと、再生中のソースに応じて曲や放送局な どの情報がコントローラーの画面に表示されます。

## プリセットを設定する

このセクションでは、プリセットの設定と変更をSoundTouch™コントローラーの [プリセット]リングで行う方法について説明します。

注意: SoundTouch™ appを使用してプリセットの設定と変更を行う方法について は、アプリのヘルプを参照してください。

### プリセットを設定するには

- 1. アプリを使用してシステムで音楽をストリーミング再生します。

画面に「New Preset Assigned」というメッセージが表示されます。

### プリセットを変更するには

「プリセットを設定するには」の手順に従います。

### **ADAPTiQ**<sup>®</sup>

### ADAPTiQ®自動音場補正システムの実行

必要となるもの:

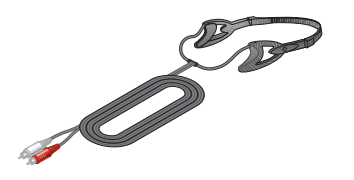

ADAPTiQ®用ヘッドセット

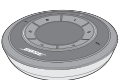

SoundTouch™コントローラー

ADAPTiQ®自動音場補正システムは、システムが設置されている部屋の音響条件に 合わせてシステムの音場を補正します。

注意: ADAPTiQ®自動音声システムを実行する前に、SoundTouch™のセットアッ プを完了する必要があります。「Wi-Fi®ネットワークへのシステムの追加」 (10ページ)をご覧ください。

音場補正を実行するには、お部屋を10分ほど静かな状態に保つ必要があります。 専用のヘッドセットを装着し、補正システムの指示に従い室内の5か所に座ると、 システムによって各位置のデータが測定されます。補正プロセスはシステムからの 音声の指示に従って行います。

**1.** ADAPTiQ<sup>®</sup>専用ヘッドセットをAcoustimass<sup>®</sup>モジュール背面のAudio IN 端子に 接続します。赤と白の色を合わせて接続してください。

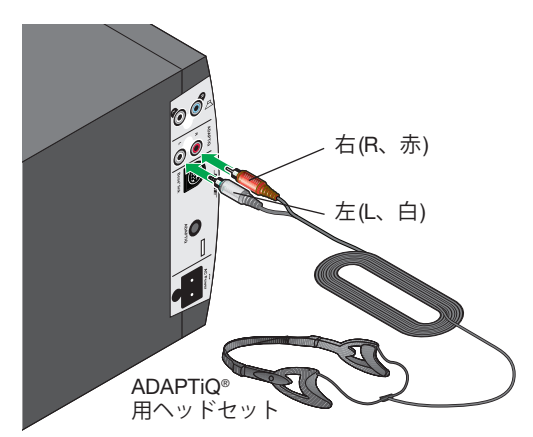

 ヘッドセットの左右のセンサーが耳の上に来るようにして装着します。各位置で 聞こえる音声が、そのままヘッドセットを通じてシステムにより認識されます。

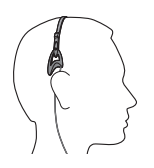

**3.** Acoustimass®モジュールの端子パネルにあるADAPTiQボタンを押してすぐに 放します。選択した言語でメッセージが聞こえます。

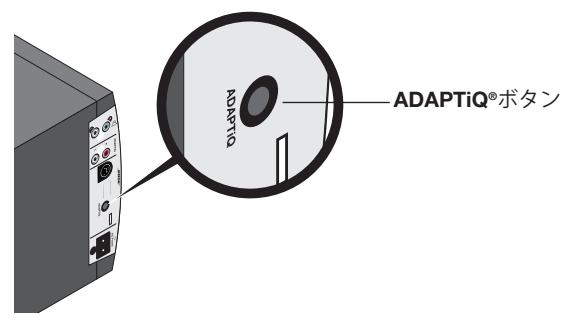

別の言語を選択するには、希望する言語のメッセージが聞こえるまでADAPTiQ ボタンを何回か押します。

- Acoustimass®モジュールを使用する場所に置きます(縦置きと横置きのどちらでもかまいません)。Acoustimass®モジュール前面の開口部が室内に向けられていることを確認してください。
- 5. SoundTouch™コントローラーの中央ボタンを押して、選択した言語で操作を 続けます。

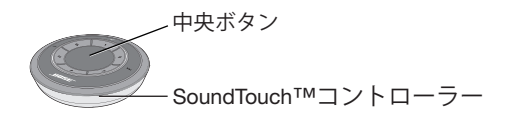

6. 音声の指示に従って手順を完了します。

#### 手順の途中では、以下にご注意ください。

- 操作を中断してシステムから離れる場合、10分以内に戻れば操作を続行できます。10分経過すると、システムで音場補正処理がキャンセルされ、設定を変更せずに通常の操作に戻ります。
- システムの設定を変更せずに操作を中止するには、ADAPTiQボタンを 短く押します。
- システムを出荷時の設定に戻すには、確認メッセージが聞こえるまで ADAPTiQボタンを長押しします。

## 別のセットアップ方法

こちらでご案内するセットアップ方法では、最初にSoundTouch™ systemに組み 込まれたWi-Fi®ネットワークに接続し、続いて自宅のWi-Fiネットワークに接続し ます。

- 注意: この方法でセットアップを行うと、システムはAirPlay対応機器としてのみ使 用できるようになります。インターネットラジオや音楽サービスのストリー ミング再生など、SoundTouch™の機能を十分に活用するには、SoundTouch™ appを使用してセットアップを完了する必要があります(11ページを参照)。
- SoundTouch<sup>™</sup>ワイヤレスアダプターの背面にある[Control]ボタンを2~6秒 間長押しします。Wi-Fiインジケーターがオレンジで点滅したら、[Control]ボ タンを放します。Wi-Fiインジケーターがオレンジの点灯に変わります。

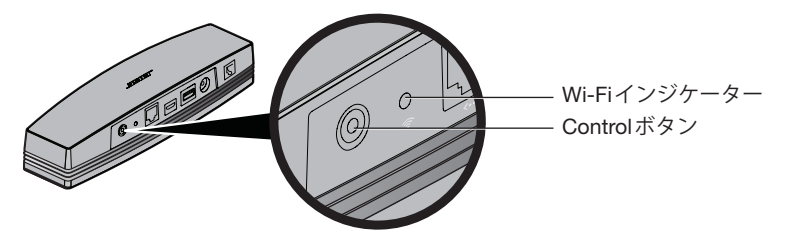

- コンピューター、タブレット、スマートフォンなどでWi-Fi機能を有効にして、 Bose<sup>®</sup> SoundTouch<sup>™</sup> Wi-Fi Networkに接続します。
- ブラウザを開き、アドレスバーに「http://192.168.1.1」と入力します。
   Wi-Fiセットアップ画面が表示されます。
- 4. ドロップダウンリストから自宅のWi-Fiネットワークを選択します。
- 必要に応じてパスワードを入力し、[接続]をタップまたはクリックします。 システムは自宅のWi-Fiネットワークへの接続を試みます。
   SoundTouch™ワイヤレスアダプターのWi-Fiインジケーターが白で点滅し、 ネットワークに接続すると白の点灯に変わります。
- **注意:**Wi-Fiインジケーターがオレンジの点灯から白に変わるには、1~2分ほど かかる場合があります。
- コンピューター、タブレット、スマートフォンなどでWi-Fi設定画面を開き、 自宅のWi-Fiネットワークに再度接続します。
- システムがネットワークに接続されたら、次の手順に従ってセットアップを完 了します。
  - A. SoundTouch<sup>™</sup> appをダウンロードして起動します。
  - B. [SOUNDTOUCH<sup>™</sup> SYSTEM SETUP]画面で、次のオプションを選択します: IT IS ALREADY CONNECTED
- 注意: セットアップの詳細については、「SoundTouch™ appのインストール」 (10ページ)をご覧ください。

### Wi-Fi®機能を無効にする

SoundTouch™ワイヤレスアダプターには、ワイヤレス接続とAirPlayへの対応を可能にするWi-Fi機能が組み込まれています。

- 1. SoundTouch™ワイヤレスアダプターの背面にある[Control]ボタンを6~10秒 間長押しします。
- 2. Wi-Fiインジケーターが消灯したら、[Control]ボタンを放します。

## Wi-Fi機能を再度有効にする

Wi-Fi機能を有効にするには、SoundTouch™ワイヤレスアダプターの背面にある [Control]ボタンを押します。

## お手入れについて

## Wi-Fi®ネットワークの追加

ネットワークの設定情報を変更した場合や、システムを別のネットワークに接続す る場合は、アプリに新しいネットワーク情報を追加してから、システムに接続する 必要があります。

- 1. SoundTouch<sup>™</sup> appを起動します。
- 2. [EXPLORE] > [SETTINGS] > [Systems]の順にクリックします。
- 3. システムを選択します。
- 4. [CONNECT TO A WI-FI NETWORK]をクリックします。
- 5. コンピューターの画面に表示される手順に従います。

## 故障かな?と思ったら

その他のトラブルシューティングについては、SoundTouch™ appのヘルプをご覧 ください.

| トラブル                         | 対処方法                                                                                                    |
|------------------------------|----------------------------------------------------------------------------------------------------|
| ネットワークのセット                   | <ul> <li>SoundTouch™ワイヤレスアダプターがBose®Link端子に接続され、</li></ul>                                                                                                    |
| アップを完了できない                   | Acoustimass®モジュールが電源に接続されていることを確認します。 <li>ネットワーク名とパスワードを正しく設定していることを確認します。</li> <li>ネットワークサービスが利用可能で、システムとコンピューターが同じネットワーク上にあることを確認します。</li> <li>システムを無線ルーターやネットワークアクセスポイントに近付けます。</li> <li>他のオーディオ/ビデオストリーミングアプリを停止します。</li> <li>アプリを終了してケーブルをすべて外し、セットアップをやり直します。</li>                                                                                                    |
| ネットワークに接続で                   | <ul> <li>ネットワークの設定情報を変更した場合や、システムを別のネットワークに</li></ul>                                                                                                    |
| きない                          | 接続する場合は、「Wi-Fi®ネットワークの追加」をご覧ください <li>Ethernet ケーブルを使用してネットワークに接続します.</li>                                                                                                    |
| SoundTouch™の音が途<br>切れる、聞こえない | <ul> <li>SoundTouch™ワイヤレスアダプターがBose® Link端子に接続されていることを確認します。</li> <li>電子レンジ、コードレス電話、金属製キャビネット、その他の金属物など、電波の干渉を与える可能性のある物体からSoundTouch™ワイヤレスアダプターを離します。</li> <li>他のオーディオ/ビデオストリーミングアプリを停止します。</li> <li>システムの電源がオンになっていて、コンピューターと同じネットワークに接続されていることを確認します。</li> <li>システムやオーディオ機器を無線ルーターやネットワークアクセスポイントに近付けます。</li> <li>システムの音量がミュートされていたり、低すぎないか確認します。</li> <li>電源コードをコンセントから抜き、1分待ってから差し直します。</li> </ul> |

| トラブル                                       | 対処方法                                                                                                    |
|--------------------------------------------|----------------------------------------------------------------------------------------------------|
| AirPlayのストリーミン<br>グを再生できない                 | <ul> <li>システムとAirPlay対応機器が同じネットワークに接続されていることを確認します。</li> <li>AirPlay対応機器で音楽が再生され、音量が上がっているか確認します。</li> <li>機器のAirPlayメニューでシステムを選択していることを確認します。</li> <li>無線ルーターやアクセスポイントなど、電波の干渉を与える可能性のある機器からAirPlay対応機器を離します。</li> <li>注意: AirPlay対応機器とシステムは近付けてもかまいません。無線ルーターやネットワークアクセスポイントとの距離だけをご確認ください。</li> </ul>          |
| SoundTouch™コント<br>ローラーがコマンドに<br>反応しないときがある | <ul> <li>電池を交換します。</li> <li>システムの近くでもう一度操作してみます。建物の条件によっては、リモコンの操作信号が届きにくい場所があります。</li> <li>リモコンのアンテナを内蔵しているAcoustimass®モジュールの電源コードをまっすぐに伸ばして、他の電源コードから離してみます。</li> <li>Acoustimass®モジュールを少し移動して、反応が良くなるかどうか確認します。</li> </ul>                                                                                     |
| 音が出ない                                      | <ul> <li>Acoustimass®モジュールが電源に接続され、ワイヤレスアダプターがBose®Link端子に接続されていることを確認します。</li> <li>スピーカーケーブルのプラグがJewel Cube®の端子にしっかり差し込まれていることを確認します。</li> <li>機器を選択していることを確認します。</li> <li>システムの音量を上げます。</li> <li>SoundTouch™コントローラーの中央ボタンを押して、一時停止を解除します。</li> </ul>                                                            |
| どちらのスピーカーか<br>らも音が出ない                      | <ul> <li>Acoustimass®モジュールが電源に接続されていることを確認します。</li> <li>電源プラグがコンセントに正しく接続されていることを確認します。</li> <li>SoundTouch™ appでコンテンツが選択されていることを確認します。</li> <li>SoundTouch™ワイヤレスアダプターのケーブルをAcoustimass®モジュールから取り外します。Acoustimass®モジュールの電源を抜き、3分間待ちます。SoundTouch™ワイヤレスアダプターを再度接続します。Acoustimass®<br/>モジュールに電源を再度接続します。</li> </ul> |
| 片側のスピーカーから<br>音が出ない                        | <ul> <li>・ 音が出ない方のスピーカーにケーブルが接続されていることを確認します。</li> <li>・ ケーブルに傷などがないか確認し、両側ともしっかりと接続されていることを確認します。</li> </ul>                                                                                                    |
| 片側のスピーカーから<br>まだ音が出ない                      | <ul> <li>音が出ない方のスピーカーとAcoustimass®モジュールからケーブルを外します。音が出る方のスピーカーからケーブルを外して、音が出ない方のスピーカーに接続します。これで音が出ない場合は、スピーカーに問題がある可能性があります。これでスピーカーから音が出る場合は、スピーカー以外の問題を確認します。</li> <li>同じケーブルをAcoustimass®モジュールから外します。外したケーブルをAcoustimass®モジュールのもう一方の出力に接続します。これでスピーカーから音が出る場合は、スピーカーに接続されていたケーブルに問題がある可能性があります。</li> </ul>     |
| ステレオの左右の<br>チャンネルが逆から<br>聞こえる              | <ul> <li>SPEAKER OUTPUTS L端子に接続されたケーブルがリスナーから見て左側のスピーカーに接続されていることを確認します。</li> <li>SPEAKER OUTPUTS R端子に接続されたケーブルがリスナーから見て右側のスピーカーに接続されていることを確認します。</li> </ul>                                                                                                    |
| 干渉がある                                      | <ul> <li>スピーカーケーブルがスピーカー背面の端子とAcoustimass®モジュールの端<br/>子パネルにしっかり差し込まれていることを確認します。</li> <li>SoundTouch™ワイヤレスアダプターが金属物や他のAV機器、熱源などから<br/>離れていることを確認します。</li> </ul>                                                                                                    |

## お手入れについて

## お手入れについて

SoundTouch™ Stereo JC Wi-Fi<sup>®</sup> music systemは、柔らかい乾いた布でから拭きしてください。スピーカーグリルには弱いパワーで掃除機をかけてもかまいません。

- アルコール、ベンジン、シンナー、あるいはスプレー式殺虫剤、消臭剤、芳香剤 などの揮発性のものをかけないでください。
- 本機の開口部から液体をこぼしたり、物を入れたりしないでください。

## ユーザーサポート

トラブル解決のための詳細情報については、ボーズ株式会社ユーザーサポートセン ターにお問い合わせください。SoundTouch™ Stereo JC Wi-Fi music systemに添 付されている連絡先リストを参照してください。

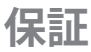

保証の内容および条件につきましては、付属の保証書をご覧ください。

## SoundTouch<sup>™</sup> Acoustimass®モジュール

#### 外形寸法および質量

- 幅約20.7 cmx 奥行約55.2 cmx高さ約33.2 cm(8.0" x 21.7" x 13.0")
- 約11.9 kg (26.2 lb)

#### 電源定格

100-120V  $\sim$  50/60Hz 350W

#### 消費電力

(OFFモード): <=4W

#### 使用温度範囲

 $0^\circ\,\mathrm{C}\sim40^\circ\,\mathrm{C}$  (32 $^\circ\,\mathrm{F}\sim104^\circ\,\mathrm{F})$ 

### Jewel Cube®スピーカー

#### 外形寸法および質量

- 幅約5.6 cmx 奥行約8.1 cmx 高さ約11.2 cm(2.2" x 3.2" x 4.4")
- •約0.5 kg (1.0 lb)

#### 使用温度範囲

 $0^\circ$  C  $\sim$  40 $^\circ$  C (32 $^\circ$  F  $\sim$  104 $^\circ$  F)

## SoundTouch™ワイヤレスアダプター

#### 外形寸法および質量

- 幅約6.4 cmx 長さ約23.8 cmx 高さ約5.1 cm(2½" x 9¾" x 2")
- 約0.34 kg (12.0 oz)

#### 使用温度範囲

 $0^{\circ}\,\mathrm{C}\sim40^{\circ}\,\mathrm{C}$  (32° F  $\sim104^{\circ}\,\mathrm{F})$ 

### 付録

## 付録A: Acoustimass®モジュールの端子パネル

Acoustimass®モジュールの端子パネルには、スピーカー端子、ADAPTiQ®自動音場 補正システム用端子およびボタン、電源コネクターが含まれています。

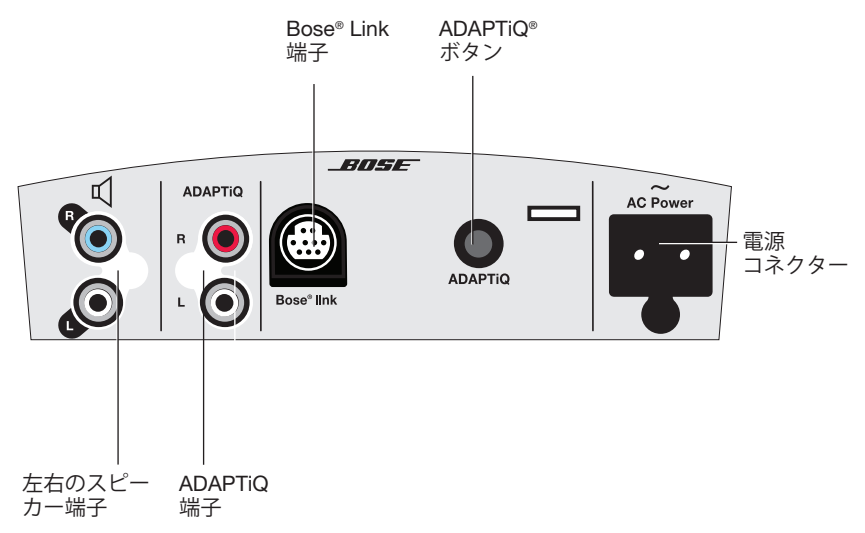

| 端子                       | 説明                                                                                 |
|--------------------------|------------------------------------------------------------------------------------|
| 左右のスピー<br>カー端子           | 付属のステレオ音声ケーブルを使用してJewel Cube®スピーカーを接続<br>します。                                      |
| ADAPTiQ端子                | 付属のADAPTiQ®専用ヘッドセットを接続します。「ADAPTiQ®自動音場<br>補正システムの実行」(22ページ)をご覧ください。               |
| Bose <sup>®</sup> Link端子 | SoundTouch™ワイヤレスアダプターをAcoustimass®モジュールに接続<br>する際に使用します。                           |
| ADAPTiQ®ボタン              | ADAPTiQ®自動音場補正システムを実行する際に使用します。<br>「ADAPTiQ®自動音場補正システムの実行」(22ページ)をご覧ください。          |
| 電源コネクター                  | 電源コードを接続します。付属の電源コードを差し込んで電源コンセントに接続すると、電源が供給されます。Acoustimass®モジュールには電源スイッチはありません。 |

## 付録B: SoundTouch<sup>™</sup>ワイヤレスアダプターを 壁に取り付けるには

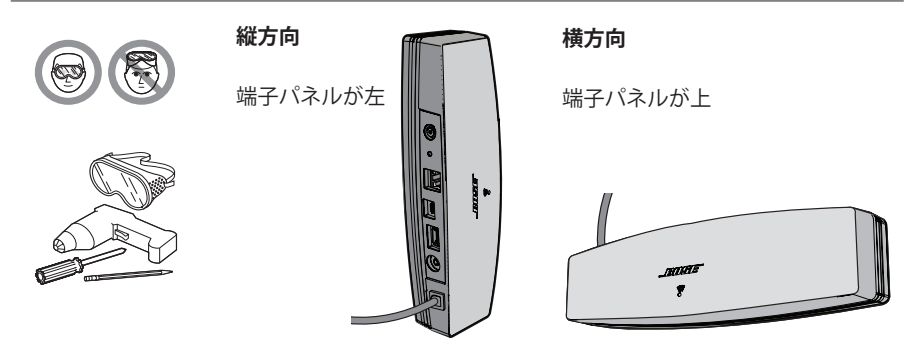

SoundTouch™ワイヤレスアダプターを壁に取り付けるには、以下の手順に従いま す。コントローラーパネルを左に向けて縦に取り付けるか、パネルを上に向けて横 に取り付けます。

- **注意:** 取り付け用金具は別途お求めください。取り付け用金具に記載された指示が 本書の指示と異なる場合は、金具の指示に従ってください。
  - 木壁への取り付け:厚さ25.4 mm(1インチ)以上の壁に取り付けます。
     3.17 mm (%インチ)のドリルで穴を開けます。32 mm(#8x1¼インチ)のナベ 木ネジを2本ご用意ください。
  - ウォールボードへの取り付け:厚さ9.5 mm(%インチ)以上の壁に取り付けます。4.76 mm (%/16インチ)のドリルで穴を開けます。25.4 mm(#6-8x1インチ)のプラスチック製アンカープラグ2本と32 mm(#8x114インチ)のナベ木ネジを2本ご用意ください。

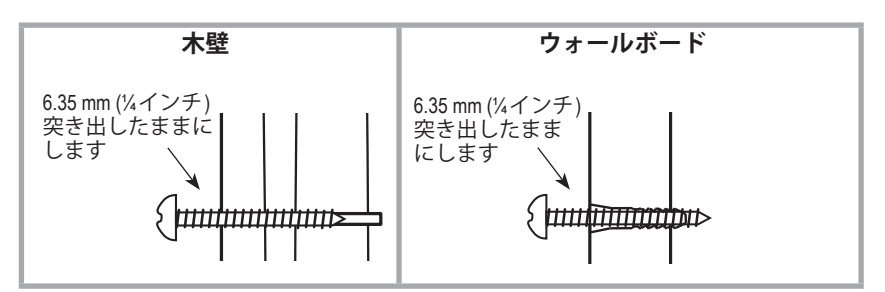

- 1. 中心間の距離158.7 mm (6¼インチ)の位置で壁に印を付けます。
- 2. ドリルで穴を開けます。必要な場合はアンカーを使用してください。
- 3. ネジを差し込みます。ネジの頭を壁から6.35 mm (¼インチ)突き出したままにします。
- SoundTouch™ワイヤレスアダプターをネジの位置に合わせます。しっかりと 壁に押し付けて固定します。

### 付録C: SoundTouch<sup>™</sup>コントローラーを壁に取 り付けるには

警告: ウォールマウント用ブラケットには磁性材料が含まれています。埋め込 み型医療機器の動作に影響があるかどうかについては、医師にご相談ください。

SoundTouch™コントローラーを壁に取り付けるには、以下の手順に従います。ブ ラケットを型紙として使用し、穴の位置に印を付けます。

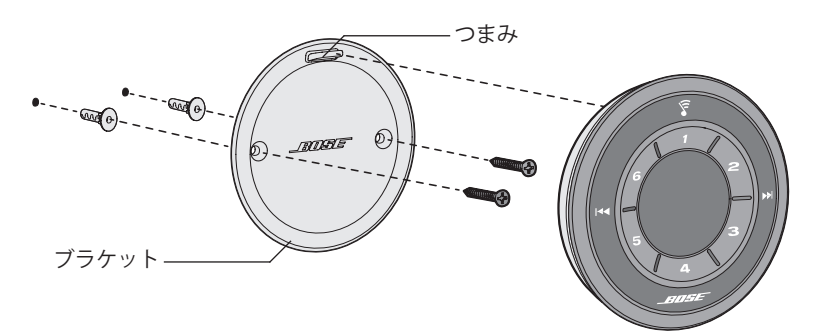

#### ウォールボードの場合(付属のアンカーとネジを使用):

- **1.** 5 mm (³/1<sup>6</sup>インチ)のドリルビットを使用して、厚み9.5 mm (³/8インチ)以上の ウォールボードに穴を2つ開けます。
- 2. 付属のアンカーを穴に差し込んで、上から軽くたたいて固定します。
- 3. 突起を上にして、ブラケットをアンカーの位置に合わせます。穴に付属のネジ を入れて締めます。
- 4. 留め具をブラケットの突起に合わせます。コントローラーを取り付けます。

#### 木壁の場合:

- 1. M3.5x25 mm(#6x1 インチ)の皿木ネジを2本ご用意ください。
- 2.5 mmのドリルビットを使用して、厚み19 mm (<sup>3</sup>/4 インチ)以上の木壁に穴を 2つ開けます。
- 3. 突起を上にして、ブラケットを穴の位置に合わせます。穴にネジを入れて締め ます。
- 4. 留め具をブラケットの突起に合わせます。コントローラーを取り付けます。

# 付録D: デスクトップコンピューターを使用してネットワークに接続するには

デスクトップコンピューターを使用している場合は、Acoustimass®モジュールと SoundTouch™ワイヤレスアダプターを一時的にコンピューターの近くに移動し、 Wi-Fi®ネットワーク接続をセットアップします。

下の図は、Acoustimass®モジュールとSoundTouch™ワイヤレスアダプターを一時 的にデスクトップコンピューターの近くでセットアップする方法を示しています。

コンポーネントを設置したら、このガイドの手順に従ってネットワークに接続しま す。「Wi-Fi®ネットワークへのシステムの追加」(10ページ)をご覧ください。ネッ トワークに接続したら、システムのすべての機能をテストできます。

テストが完了したら、Acoustimass®モジュールとコンピューターの接続を外し、 モジュールの電源を抜いて使用する場所に設置します。Acoustimass®モジュールを もう一度電源に接続すると、モジュールはWi-Fi®ネットワークに再度接続されます。 「スピーカーの設置」(13ページ)をご覧ください。

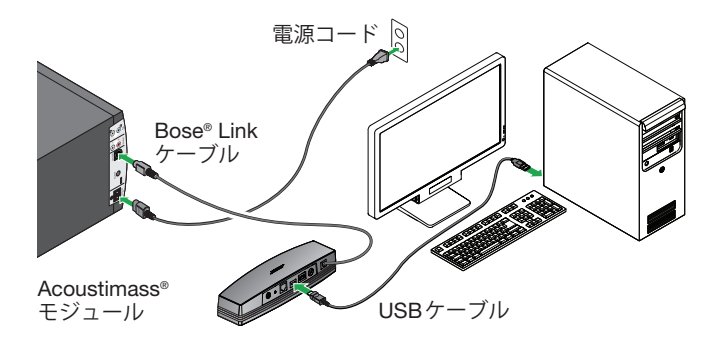

注意: USBケーブルは、アプリで指示された場合にのみ、SoundTouch™ワイヤレ スアダプターに接続してください。

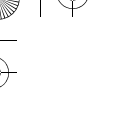

)

)-\_\_\_\_\_

+

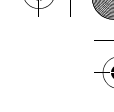

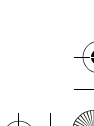

-(

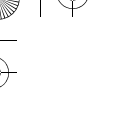

)

)-\_\_\_\_\_

+

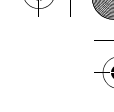

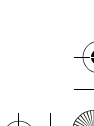

-(

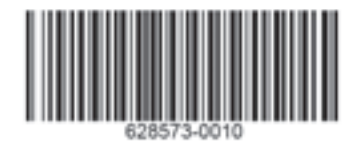

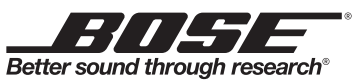

©2013 Bose Corporation, The Mountain, Framingham, MA 01701-9168 USA AM628573 Rev. 00